# 2024 학교예술강사 지원사업 상호희망재배치 취소 신청 매뉴얼 (학교교사용)

※ 상호희망재배치 취소 신청은 희망 강사 취소에 한하며, 비희망 강사 취소는 불가 합니다.

## 1. 상호희망재배치 취소 신청

- 1. 온라인시스템(aschool.arte.or.kr) 로그인
- 아이디(이메일 주소) 및 비밀번호는 한국문화예술교육진흥원 대표 홈페이지 (<u>www.arte.or.kr</u>)에서 확인 가능

| Aschool 학교                                       | u예술강                                                 | 사지원                                                 | <b>사업 온</b> 라인                                | 인시스템         |
|--------------------------------------------------|------------------------------------------------------|-----------------------------------------------------|-----------------------------------------------|--------------|
| 학교에 <del>:</del><br>한국문화예술교육진흥원 대표               | 출강사 지원사업에 지원 및<br>E 홈페이지에 등록하신 이대                    | 참여를 희망하는 학교 담당<br>게일 주소/비밀번호로 로그?                   | 교사, 예술감사, 운영기관 담당자는<br>1 후, 권한 신청 및 승인 절차를 통해 | # 접속이 가능합니다. |
|                                                  | 아이디 여                                                | æ                                                   | 직접인력 ~                                        |              |
| DEEK                                             |                                                      | 로그인                                                 |                                               |              |
| - COAS                                           | 회원가입 >                                               | 아이디 찾기 >                                            | 비밀번호 찾기 >                                     |              |
| ※ 학교담당교사 사용자 ;<br>(학교담당교사 권한 중<br>※ 희원가입, 희원정보 수 | 권한 신청 후, 승인이 완료<br>인/삭제의 경우, 학교가 설<br>정, 아이디/비밀번호 확인 | 되기까지 최대 2~3일 정도<br>숙한 지역운영기관으로 문의<br>' 등은 한국문화예술교육진 | 소요될 수 있습니다.<br>()<br>홍원 대표 홈페이지(www.arte.or.k | 아에서 가능할니다.   |

2. 배치 신청 메뉴 접속

온라인시스템 메인 페이지 상단 [배치관리]-[상호희망재배치취소] 메뉴 클릭
※ 학교 선정 지원서 접수 시 상호희망재배치를 신청하지 않은 경우, 해당 메뉴 접속 불가함

|             | 기본정보관리     | 접수관리      | 배치관리 교          | <del>육활동</del> 평 | 3가/조사관리  | 기자재 | 게시판                                                                                                    |     |       |
|-------------|------------|-----------|-----------------|------------------|----------|-----|----------------------------------------------------------------------------------------------------|-----|-------|
| <b>1</b>    | 학교예술       | 배치정       | 9보조회<br>1망재배치취소 | -예숰강시            | 나 배치 안내  | 0 5 | iiin.                                                                                                    | U   |       |
| 0.          | 관련 세부내용은 온 | 라인시스템 공지  | 사항              |                  |          | 0   | 0                                                                                                    |     |       |
|             | 약교메술강자 시   | [원사업 운영약] | 교-예술강사 배시       | 안내 확인아/          | (기 바랍니다. |     |                                                                                                    | 0 0 | 11 0  |
|             |            |           |                 |                  |          |     |                                                                                                    | 0 0 | 12:0: |
| *********** |            |           |                 |                  |          |     | ( CERTITION OF A CONTRACT OF A CONTRACT OF A | 0 0 | 0.0   |

| 3. 취소<br>- 왼쪽<br>- 취소<br>※ 분<br>※ 희 | <b>사유</b> 즈<br>메뉴 중<br>를 희망<br>야-교육과<br>망강사 취 | ▶성 및<br>- [희망<br>하는 □<br>정 별로<br>소 외 · | <b>신청</b><br><b>취소신청</b><br>배상 확인<br>특취소 가<br>분야, 교육 | ]] 메누<br>] 후<br>·능<br>유과정 | ⊤ 클<br>[취:<br>변경     | [릭<br>소신 <sup>:</sup><br>! 등은 | 청] 클 <sup>·</sup><br>은 불가 <sup>1</sup> | 릭   |     |      |              |                               |
|-------------------------------------|-----------------------------------------------|----------------------------------------|------------------------------------------------------|---------------------------|----------------------|-------------------------------|----------------------------------------|-----|-----|------|--------------|-------------------------------|
| Aschool 학교예술강사 지원사업                 | 업                                             |                                        |                                                      |                           |                      |                               |                                        |     |     |      | 27:20        | 0 <u>연장</u>   내정보 ▼   [→ 로그아) |
|                                     |                                               |                                        | 기본정보관리                                               | 접수관리                      | 배치관리                 | 교육활동                          | 평가/조사관리                                | 기자재 | 게시판 |      |              |                               |
| 배치정보조회                              | 희망 취소신청                                       |                                        |                                                      |                           |                      |                               |                                        |     |     |      | 會 홈 ) 배치관리 ) | 상호희망재배치취소 > 희망 취소신            |
| 상호희망재배치취소 ^                         |                                               |                                        |                                                      |                           |                      |                               |                                        |     |     |      |              |                               |
| - 희망 취소신청                           |                                               |                                        | 202                                                  | 24 학교예술강시                 | <mark>† 지원사</mark> 업 | 상호희망재배                        | 치 취소기간                                 |     |     |      |              |                               |
| · 희망 취소내역                           |                                               |                                        |                                                      |                           |                      |                               |                                        |     |     |      |              |                               |
|                                     | * 상호회망재배치 회                                   | 방 강사 <b>2</b> 명                        |                                                      |                           |                      |                               |                                        |     |     |      |              |                               |
|                                     | 사업면도                                          | 우선순위                                   | 분야                                                   | 교육과정                      |                      | 선정상태                          | 희망강사                                   |     |     | 희망사유 |              | 희망 취소신청                       |
|                                     | 2024                                          | 4                                      | 무용                                                   | 창의적 체험                    | 활동                   | 선정                            | 홍길동                                    |     |     | 2    |              | 취소신정                          |
|                                     | 2024                                          | 4                                      | 무용                                                   | 창의적 체험                    | 탈동                   | 선정                            |                                        |     |     | 22   |              | 취소신청                          |

### - 희망취소 사유 입력 후 [저장] 클릭 → [확인] 클릭

| গ্রহমধার্ম গ্রহ | ) 감사 <b>2</b> 명 | 20. | 24 학교예술강사 지원시 | Y업 상호희망재비      | 배치 취소기간: |   | 정보 | 상호희망재배치 희망취 | 소 신청을 하시겠습니까? | 확인취소 | 기자제 |
|-----------------|-----------------|-----|---------------|----------------|----------|---|----|-------------|---------------|------|-----|
| 사업연도            | 우선순위            | 분야  | 교육과정          | 선정상태           | 희망강사     |   |    |             |               |      |     |
| 2024            | 4               | 무용  | 창의적 체험활동      | 선정             |          |   |    |             |               |      |     |
|                 |                 |     |               | 지표 표확<br>적장 취소 | R        |   |    | 교육과정        | 선정상태          | 희망강사 |     |
|                 |                 |     |               |                | <u>,</u> | 4 |    | 창의적 체험활동    | 선정            |      |     |

# 2. 상호희망재배치 취소 신청내역 확인하기

### 1. 취소 신청내역 확인하기

- 신청 내역은 [배치관리]-[상호희망재배치취소]-[희망 취소내역]에서 확인 가능

|            |               |                     | 기본정보관리 | 접수관리 배치된 | 년 교육활동 | 평가/조사관리 | 기자재 계시판                   |       |                 |                 |
|------------|---------------|---------------------|--------|----------|--------|---------|---------------------------|-------|-----------------|-----------------|
| 치정보조회 효    | 희망 취소내역       |                     |        |          |        |         |                           |       | 会 善 > 배치관리 > 상호 | 희망재배치취소 > 희망 취: |
| 호희망재배치취소 ^ |               |                     |        |          |        |         |                           |       |                 |                 |
| 리망 취소신청    |               |                     |        |          |        |         |                           |       | * 사업연도          | 2024 × 검색       |
| 비망 취소내역    |               |                     |        |          |        |         |                           |       |                 |                 |
|            | * 총 1건   현재페이 | 지: <mark>1/1</mark> |        |          |        |         |                           |       |                 | * 목록수 : 15 🗸    |
|            | 사업연도          | 우선순위                | 분야     | 교육과정     | 선정상태   | 희망강사    | 취소신청일                     | 취소신청자 | 희망취소 사유         | 희망 취소신청         |
|            | 2024          | 4                   | 무용     | 창의적 체험활동 | 선정     | 홍길동     | 2024- <mark>01-</mark> 03 | 김예술   | 000사유로 취소 합니다.  | 신청취소            |

## 3. 상호희망재배치 취소 신청내역 취소하기

#### 1. 취소 신청내역 취소하기

- 온라인시스템 메인 페이지 상단 [배치관리]-[상호희망재배치취소]-[희망 취소내역] 클릭
- 취소를 희망하는 대상 확인 후 [신청취소] 클릭

#### ※ 상호희망재배치취소 신청 기간 내에서만 취소 가능하며, 신청기간 완료 후에는 취소 불가함

|           |               |         | 기본정보관리 | 접수관리 배치관 | 리 교육활동 | 평가/조사관리    | 기자재 | 게시판      |       |                                 |              |
|-----------|---------------|---------|--------|----------|--------|------------|-----|----------|-------|---------------------------------|--------------|
| 정보조회      | 희망 취소내역       |         |        |          |        |            |     |          |       | ♠ 홈 > 배치관리 > 상호희망?              | 내배치취소 > 희망 = |
| 희망재배치취소 ^ |               |         |        |          |        |            |     |          |       |                                 |              |
| 최소시청      |               |         |        |          |        |            |     |          |       | * <b>사업연도</b> 202               | 4 ~ 검색       |
| 취소내역      |               |         |        |          |        |            |     |          |       |                                 |              |
|           | × 총 1건   현재페0 | 지 : 1/1 |        |          |        |            |     |          |       | ,                               | 역록수: 15 🗸    |
|           | 사업연도          | 우선순위    | 분야     | 교육과정     | 선정상태   | 희망강사       | 취   | 소신청일     | 취소신청자 | 희망취소 사유                         | 희망 취소신청      |
|           | 2024          | 4       | 무용     | 창의적 체험활동 | 선정     | <u>홍길동</u> | 20. | 24-01-03 | 김예술   | 000 사유로 희망취소 합니다 <mark>.</mark> | 신청취소         |
|           | <u>1</u>      |         |        |          |        |            |     |          |       |                                 |              |